## راهنمای دریافت شناسه کاربری (کارمندان)

- وارد صفحه ثبتنام به آدرس https://register.ikiu.ac.ir شوید.
  - از منوی دریافت شناسه کاربری، گزینه پرسنل را انتخاب کنید.

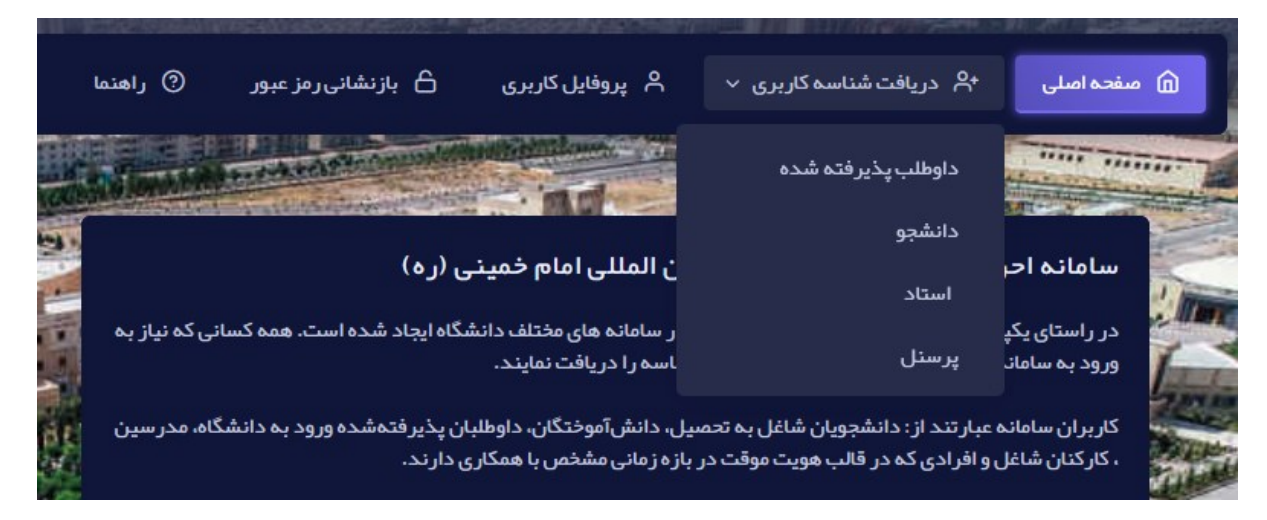

 اطلاعات درخواستی در فرم ظاهر شده را مطابق شکل زیر پر کنید. دقت نمایید که اطلاعات به طور صحیح پر شوند تا در تناقض با اطلاعات ثبت شده در ثبت احوال و سامانه کارگزینی دانشگاه نباشد.

|                         | دریافت شناسه کاربری                                           |
|-------------------------|---------------------------------------------------------------|
|                         | (لطفا کیبورد خود را در حالت انگلیسی قرار دهید)<br>شناسه هویتی |
|                         | كدملى 🗸                                                       |
| تاريخ تولد (yyyy/mm/dd) | کد پرسنلی                                                     |
|                         | ogcr cm                                                       |
|                         | کدامنیتی                                                      |
|                         |                                                               |
| ک کن                    | ارسال پاک                                                     |

- در صورتیکه اطلاعات وارد شده صحیح نباشد و یا پیش از این در این دانشگاه، به عنوان دانشجو یا کارمند مشغول به
  تحصیل یا کار بوده باشید، پیغامی مبنی بر عدم تطابق اطلاعات یا وجود کاربر مواجه می شوید.
- در غیر اینصورت به مرحله بعد هدایت می شوید که در آن باید رمز عبور و آدرس ایمیل برای بازیابی رمز عبور را وارد نمایید. دقت نمایید که این آدرس ایمیل باید متفاوت از آدرس ایمیل دانشگاهی شما باشد.

| درخواست شناسه موقت                                                                                                    |
|----------------------------------------------------------------------------------------------------|
| کیبورد خود را در حالت انگلیسی قرار دهید<br>نام انگلیسی                                                                                                    |
|                                                                                                    |
| نام خاتوادگی انگلیسی                                                                                                    |
|                                                                                                    |
| رمز عبور                                                                                                    |
| تکرار رمز عبور                                                                                                    |
|                                                                                                    |
| شماره همراه                                                                                                    |
|                                                                                                    |
| ایمیل شخصی شما (از این ایمیل برای بازیابی حساب شما استفاده خواهد شد و به دلیل استفاده از ایمیل آکادمیگ شما در ثبت نام دائم از درج<br>ایمیل آکادمیک خودداری گردد تا روال بازنشانی رمز عبور دچار مشکل نگردد) |

- توجه: در صورتی که شماره تلفن همراه وارد شده به نام شما نباشد پیام عدم اعتبار شماره همراه دریافت خواهید کرد که می ایست نسبت به ورود شماره همراهی که به نام شماست اقدام نمایید.
  - پیامکی حاوی یک کد یکبار مصرف برای تایید به شماره همراه ثبت شده ارسال خواهد شد.
    - کد دریافتی بر روی تلفن همراه خود را در فرم مشابه عکس زیر وارد نمایید.
- چنانچه در دریافت کد دچار خطا شده و یا با چند بار تکرار موفق به دریافت کد تایید نشدید، با ارسال درخواست در سامانه پیشخوان و یا تماس با پشتیبانی اداره نرم افزار داخلی ۱۴۱۴ موضوع را به اطلاع کارشناسان مرکز برسانید.

|   | سه موقت                     | درخواست شنا     |
|---|-----------------------------|-----------------|
|   | ر مصرف تایید                | ثبت کد یک با    |
|   | 0912 ار سال شد.             | کد تایید شما به |
|   | كددريافتي                   |                 |
|   |                             |                 |
| l | ار سال مجدد کد در 109 ثانیه | ارسال           |

- در صورت ثبت صحیح کد یکبار مصرف، شناسه موقت کاربری برای شما ایجاد می شود و پیغام زیر را دریافت خواهید نمود.
- دقت نمایید که این شناسه موقتی است و لازم است با طی مراحل بعدی، شناسه یا حساب کاربری دائم خود را دریافت نمایید.
  - نام کاربری حساب کاربری موقت، همان کد ملی کاربر است.

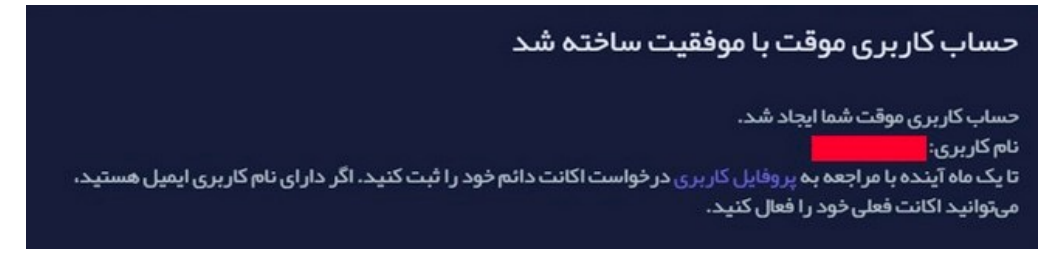

 حال جهت دریافت شناسه یا حساب کاربری دائم (و ایمیل) به سامانه <u>ثبتنام</u> وارد شوید و با انتخاب گزینه پروفایل کاربری در منوی بالای صفحه و ورود کدملی (به عنوان نام کاربری) و رمز عبور انتخابی خود وارد بخش اطلاعات هویتی خود (پروفایل کاربری) شوید.

| مشخصات فردى                                                                                                    |                                                                                                    |
|----------------------------------------------------------------------------------------------------|----------------------------------------------------------------------------------------------------|
| مشخصات پرسنلی                                                                                                    |                                                                                                    |
| the solid sector and sec                                                                                                    | احمار:<br>                                                                                                    |
| درجواست اكانت دائم                                                                                                    | کاربر گرامی، شما تاکنون اقدام به دریافت شناسه کاربری دائمی نکردهاید. لطفا در اسرع وقت نسبت                                                                                      |
| تنظيمات <                                                                                                    | به تکمیل فرآیند ثبت نام و دریافت شناسه کاربری دائمی اقدام نمایید.                                                                                                    |
| مشخصات پرسنلی<br>درخواست اکانت دائم<br>تنظیمات ( این دائم دریافت شاه کا کاربر گرامی، شما تاکنون اقدام به دریافت شا<br>تنظیمات ( این دریافت شاه کا<br>خروج ( این درمانی که وضعیت آنها<br>داشت. | داوطلبین پذیرش شده زمانی که وضعیت آنها به مشغول به تحصیل تغییر یافته و از پخش<br>تنظیمات همگام سازی اطلاعات کاربری را انتخاب نمایند امکان دریافت اکانت دائم را خواهند.<br>داشت. |
|                                                                                                    | آیا دارای حساب پست الکترونیکی دانشگاهی هستید؟<br>O بنی<br>O خیر                                                                                                    |
|                                                                                                    | ارسال                                                                                                    |

سپس گزینه در خواست اکانت دائم را در سمت راست صفحه انتخاب کنید.

 در صفحه ظاهر شده، اگر تا کنون ایمیل دانشگاهی داشته اید گزینه بلی را انتخاب و آدرس پست الکترونیک دانشگاهی خود و پسورد آن را وارد بفرمایید (لطفا در هنگام ورود ایمیل و پسورد دقت نمایید تا اختلالی در هنگام انتقال ایمیل از سرور قدیمی به جدید پیش نیاید) و در غیر این صورت گزینه خیر را انتخاب نمایید و نام دلخواه خود را وارد نمایید.

| ار!                                                                                                    | اخطا                          |
|----------------------------------------------------------------------------------------------------|-------------------------------|
| ر گرامی، شما تاکنون اقدام به دریافت شناسه کاربری دائمی                                                                    | کارب                          |
| هاید. لطفا در اسرع وقت نسبت به تکمیل فرآیند ثبت نام و                                                                     | نكرد                          |
| فت شناسه کاربری دائمی اقدام نمایید.                                                                                       | دريا                          |
| للبین پذیرش شده زمانی که وضعیت آنها به مشغول به تحصیل                                                                     | داوط                          |
| ر بافته و از بخش تنظیمات همگام سازی اطلاعات کاربری را                                                                     | تغب                           |
|                                                                                                    |                               |
| اب نمایند امکان دریافت اکانت دالم را خواهند داشت.<br>کاربری و رمزعبور ایمیل قبلی خود را وارد کن                           | انتد<br>ام '                  |
| اب نمایند امکان دریافت اکانت دالم را خواهند داشت.<br>کاربری و رمزعبور ایمیل قبلی خود را وارد کن                           | انتد<br>ام '                  |
| اب نمایند امکان دریافت اکانت دالم را خواهند داشت.<br>کاربری و رمزعبور ایمیل قبلی خود را وارد کن<br>بری                    | انتھ<br>ام کار                |
| اب نمایند امکان دریافت اکانت دالم را خواهند داشت.<br><b>کاربری و رمزعبور ایمیل قبلی خود را وارد کن</b><br>بری             | انتھ<br>ام کار                |
| اب نمایند امکان دریافت اکانت دائم را خواهند داشت.<br><b>کاربری و رمزعبور ایمیل قبلی خود را وارد کن</b><br>بری<br>ور       | انتھ<br><b>ام</b> کار<br>مزعب |
| اب نمایند امکان دریافت اکانت دائم را خواهند داشت.<br><b>کاربری و رمزعبور ایمیل قبلی خود را وارد کن</b><br>بری<br>ور<br>ور | انتح<br>ام کار<br>مزعب        |
| اب نمایند امکان دریافت اکانت دالم را خواهند داشت.<br><b>کاربری و رمزعبور ایمیل قبلی خود را وارد کن</b><br>بری<br>ور       | انتہ<br>ام کار                |

• در صورت پذیرش و ثبت شناسه دائم، پیغام ثبت موفق شناسه درخواستی با مضمون زیر نمایش داده می شود.

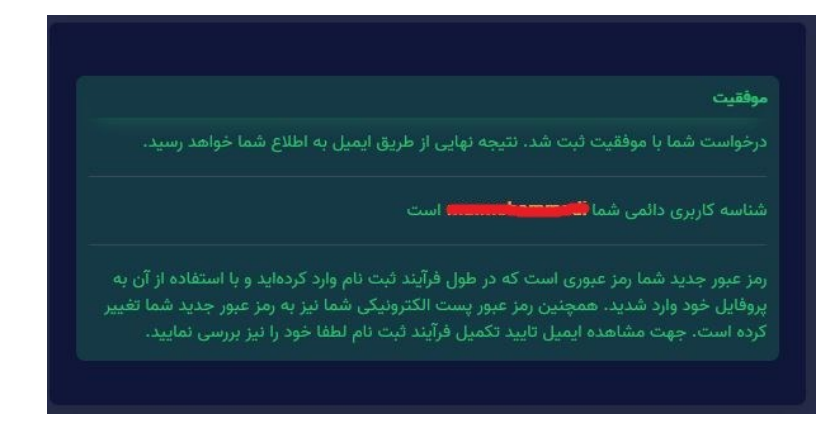

 حال می توانید با شناسه دائم خود وارد سامانه شوید و مشخصات ایمیل خود را با انتخاب گزینه مشخصات ایمیل از منوی سمت راست مشاهده نمایید.